[붙임] 교육신청안내

## 클래스룸 교육신청안내

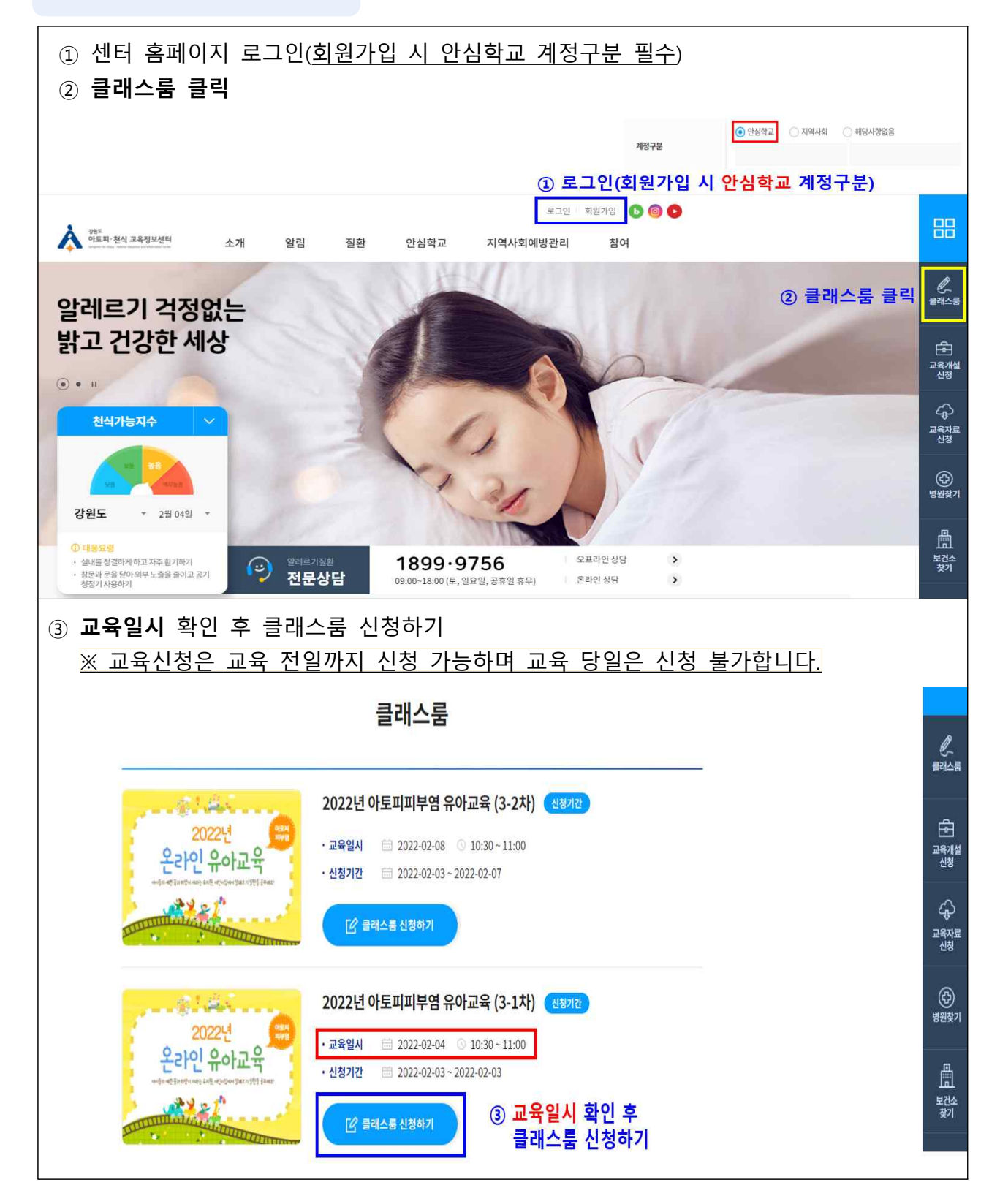

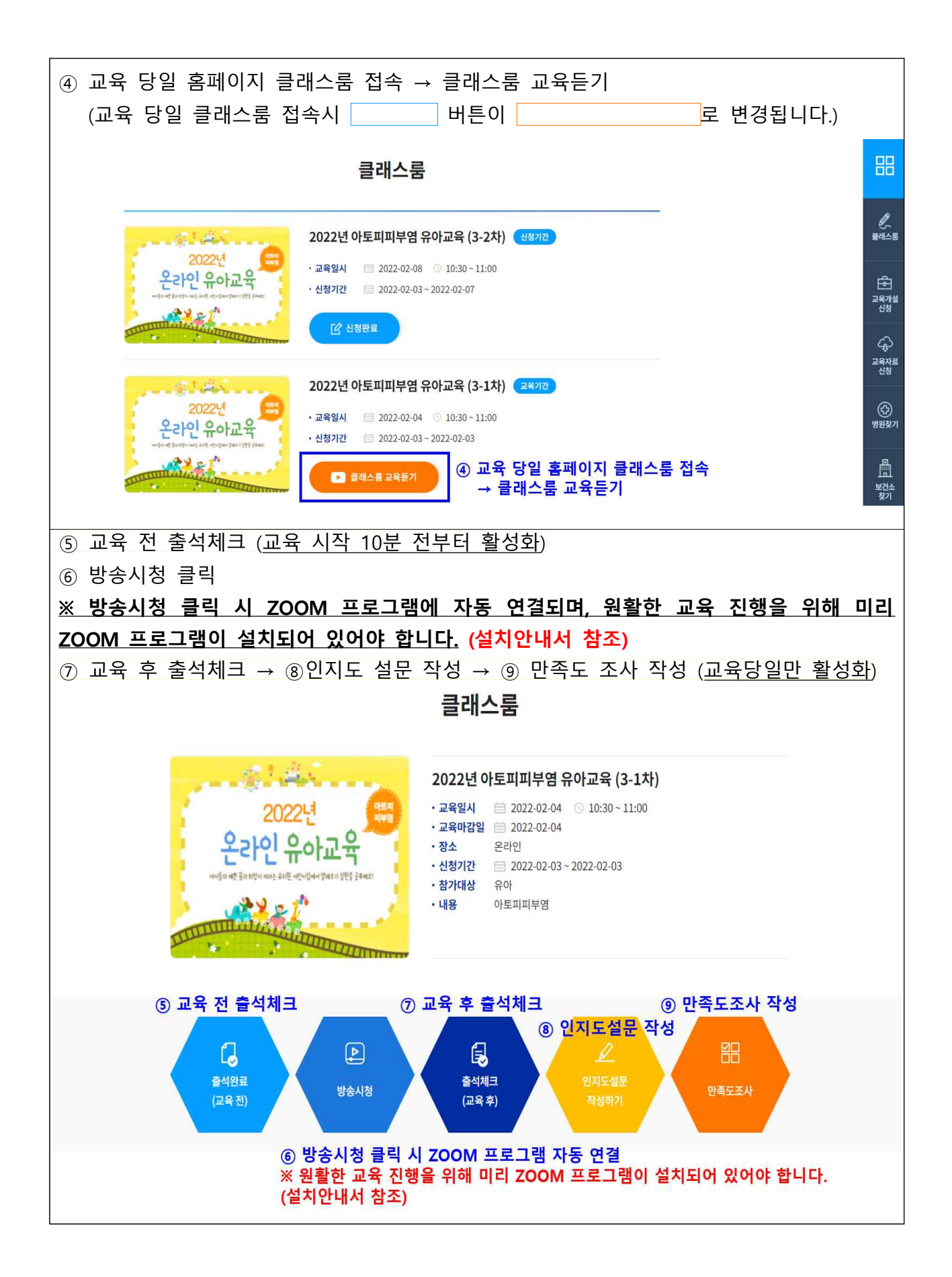

|                                                                                                    | 설문일                                                                                                    |                                      |                                                                                         |                                                                                                    |                                                                  |                                                                                              |
|----------------------------------------------------------------------------------------------------|----------------------------------------------------------------------------------------------------|--------------------------------------|-----------------------------------------------------------------------------------------|----------------------------------------------------------------------------------------------------|------------------------------------------------------------------|----------------------------------------------------------------------------------------------|
|                                                                                                    |                                                                                                    | 2022-02-04                           |                                                                                         |                                                                                                    |                                                                  |                                                                                              |
|                                                                                                    | 성별 *                                                                                                    | □ 남자 □ 여자                            |                                                                                         |                                                                                                    |                                                                  |                                                                                              |
|                                                                                                    | 나이(안) *                                                                                                    | 세                                    |                                                                                         |                                                                                                    |                                                                  |                                                                                              |
|                                                                                                    | 본인/가족 질환여부                                                                                                    | □ 있용 (□ 본인 □ 가                       | 적) 🗌 없음                                                                                 |                                                                                                    |                                                                  |                                                                                              |
|                                                                                                    | <ul> <li>아토피피부염(이)라는 질환과 귀하의 {</li> </ul>                                                                                                    | 생각을 토대로 해당 항목에 V 표시하여 주              | 두십시오.                                                                                   |                                                                                                    |                                                                  |                                                                                              |
|                                                                                                    |                                                                                                    | 문양                                   |                                                                                         |                                                                                                    | 예                                                                | 아디오                                                                                          |
|                                                                                                    | 1. 아도파파무점은 저절도 좋아지므로 특별                                                                                                    | 일한 지료을 하지 않아도 된다.                    |                                                                                         |                                                                                                    |                                                                  |                                                                                              |
|                                                                                                    | 2. 이로페피우혐의 등장은 호현과 덕화물                                                                                                    | 만에 안다.                               |                                                                                         |                                                                                                    |                                                                  |                                                                                              |
|                                                                                                    | 3. 급격안 문도와 급도의 전화은 아도파파                                                                                                    | 7 명을 국외시설 수 있다.                      |                                                                                         |                                                                                                    |                                                                  |                                                                                              |
|                                                                                                    | 4. 반간묘합용 비과학적인 지료업은 아도                                                                                                    | 피피우엽을 오이러 먹와시킬 수 있다.                 | 이 제하려는 거이 주다.                                                                           |                                                                                                    |                                                                  |                                                                                              |
|                                                                                                    | 5. 아도찌찌누럼의 해경을 위해 작품율대의                                                                                                    | -기술 근데 유율이는 역동(예 : 구규, 세현 등          | 7은 체인하는 것이 넣다.<br>조리                                                                    |                                                                                                    |                                                                  |                                                                                              |
|                                                                                                    | 5. 미노씨씨구경 지료을 위해 원인으로 의<br>7. 아토피피브에이 이유 minuol 유유하는                                                                                                    | 급치는 위품은 답서 안이라도 세안하는 것이<br>것이 좋다     | ē~(.                                                                                    | -                                                                                                    |                                                                  |                                                                                              |
|                                                                                                    | 1. 여포씨씨구점이 갔을 때 배월 폭력하는<br>8. 방슈프는 모요 여름이 사카이이 한 구석                                                                                                    | 3번 이상 바르는 거이 하다                      |                                                                                         |                                                                                                    |                                                                  |                                                                                              |
|                                                                                                    | 6. 포탑책은 독박 여구의 당신값이 아무네                                                                                                    | 2한 이상 바느는 것이 좋다.                     |                                                                                         |                                                                                                    |                                                                  |                                                                                              |
|                                                                                                    | 3. 그대도에드 전고한 무역동으로 전해 제                                                                                                    | 상태가 많은 것이 좋다.                        |                                                                                         |                                                                                                    |                                                                  |                                                                                              |
|                                                                                                    |                                                                                                    |                                      |                                                                                         |                                                                                                    |                                                                  |                                                                                              |
|                                                                                                    | 의실완 온라인                                                                                                    | 유아교육                                 | [교육프로그램<br>다음은 귀하께/<br>해당하는 부분0                                                         | <b>전반에 대한 만족도]</b><br>  참여하신 알레르기 질환 교<br>   표시해주시기 바랍니다.                                                                                                    | 1옥프로그램 전                                                         | 반에 대한 만족도 질문입니다.                                                                             |
| 이 실문은 급번 친<br>5분의 시간이 소요<br>적으로 사용되지 일<br>용답기간 : 2022.<br>+는 필수형목 입니                                                 | · 기실완 온라인<br>한 만족도 조사<br>법원 교육에 대한 만족도 의견을 문는 월문으로 구선<br>물 것입니다. 본 설문은 외부에 노출되거나 본 교육<br>내를 것입을 약속드립니다.<br>.01.01(토) - 2022.06.30(목)<br>다.                                                                                                   | 유아교육<br>의 만축도 평가 이외의 다른 육            | [교육프로그램<br>다음은 귀하게,<br>해당하는 부분이<br>○ 전혁 그렇고<br>◆알레르기 질<br>-                             | 전반에 대한 만족도]<br>< 참여하신 알레르기 절환 프<br>에 표시해주시기 바랍니다.<br>이러한 교육이 있다면 참여<br>지 않다. ○ 별로 그렇지 않<br>환 교육에 대한 의견이 있:                                                                                                    | :옥프로그럼 전<br>할 것이다. *<br>(아이 보통)<br>으시면 적어주                       | 번에 대한 만축도 질문입니다.<br>이다: ○ 대체로 그렇다: ⊙ 매우 그<br>시기 바랍니다.                                        |
| 이 설문은 클번 전<br>5분의 시간이 소요<br>적으로 사용되지 일<br>응답기간 : 2022<br>-는 필수항육 입니<br>- 교육참여경로-<br>이 전타 :                           | · 기실완 온다인<br>한 만족도 조사<br>발 교육에 대한 만족도 의견을 묻는 질문으로 구성<br>할 것입을 약속드립니다.<br>01.01(토) - 2022.06.30(목)<br>다.                                                                                                    | 유아교육<br>의 만축도 평가 이외의 다른 목            | [교육프로그램<br>다음은 귀하게,<br>하당하는 부분이<br>이 전혀 그렇고<br>수알레르기 질<br>-<br><u>성문에 유단</u><br>- 014 프 | 전반에 대한 만족도]<br>4 참여하신 알레르기 절환 교<br>기표시해주시기 바랍니다.<br>이러한 교육이 있다면 참여<br>지 않다. 이 별로 그렇지 않<br>환 교육에 대한 의견이 있:<br>하여 주셔서 감사합니다.                                                                                                    | 음프로그램 천<br>할 것이다.★<br>않다 ○ 보통<br>으시면 적어주                         | 반에 대한 만족도 정문입니다.<br>이다: ○ 대체로 그렇다 ④ 매우 그<br>시기 바랍니다.                                         |
| 이 설문은 당번 전<br>5분의 시간이 소요<br>적으로 사용되지 않<br>용답기간 : 2022<br>-는 필수함목 입니<br>- 교육참여경로・<br>- 센터의 교육 안<br>- 기타 :<br>- 다음 페이지 | 도기실완 온다인<br>한 만족도 조사 법원 교육에 대한 만족도 의견을 불는 질문으로 구석<br>할 것입말다. 본 설문은 외부에 노출되거나 본 교육<br>않을 것입을 약속드립니다. 0.1.01(또) - 2022.06.30(목) 다. 내 메일 ○ 보건소의 참여 권우 ○ 타기관 취                                                                                   | 유아교육<br>의 안족도 평가 이외의 다른 목<br>참 및 권유  | [교육프로그램<br>다음은 귀하게,<br>하당하는 부분이<br>○ 전혁 그렇고<br>◆알레르기 질<br>-<br>-<br>< 이전 퍼              | 김 전반에 대한 만족도]<br>4 참여하신 알레르기 절환 교<br>기 표시해주시기 바랍니다.<br>이러한 교육이 있다면 참여<br>지 않다 () 별로 그렇지 않<br>한 교육에 대한 의견이 있:<br>하여 주셔서 감사합니다.<br>이지 제출<br>작성 온                                                                                                    | 응프로그램 전<br>할 것이다.+<br>같다 ○ 보통<br>으시면 적어주<br>하기 ><br><b>한 료 후</b> | 반에 대한 만족도 절문입니다.<br>이다 ○ 대체로 그렇다 ● 매우 그<br>시기 바랍니다.                                          |
| 이 성문은 급변 전<br>5분의 시간이 소유<br>적으로 사용되지 않<br>용답기간: 2022<br>-는 필수항목 입니<br>- 교육창여경로-<br>이 센터의 교육 안<br>이 기타 :              | · 기실완 온다인<br>한 만족도 조사<br>방고유에 대한 만주도 의견을 문는 질문으로 구성<br>할 것입일다. 본 설문은 외부에 노출되거나 본 교육<br>IP (1011年) - 2022.06.30(무)<br>다.                                                                                                    | 유아교육<br>의 인옥도 평가 이외의 다른 유<br>4천 및 권유 | [교육프로그램<br>다음은 귀하께,<br>해당하는 부분이<br>이 전혀 그렇고<br>수 알레르기 질<br>-<br>-<br>《 이전 퍼             | 전반에 대한 만족도]<br>4 참여하신 알레르기 절환 교<br>1) 표시해주시기 바랍니다.<br>1) 비한 교육이 있다면 참여<br>지 않다 () 별로 그렇지 않<br>환 교육에 대한 의견이 있:<br>1) 대주 신지 같아<br>10 지 제출<br>자남 신 온                                                                                                    | 응프로그램 전<br>할 것이다. •<br>않다 () 보통<br>으시면 적어주<br>하기 ><br>난 료 후      | 반에 대한 만족도 절문입니다.<br>이다: ○ 대체로 그렇다 ● 매우 그<br>시기 바랍니다.<br><b>제출하기</b>                          |
| 이 상문은 급변 전<br>5분의 시간이 소요<br>적으로 사용되지 않<br>용답기간: 2022<br>-는 필수항목 입니<br>- 교육참여경로・<br>- 센터의 교육 안<br>- 기타:<br>- 다음 페이지   | 도기실완 온다인<br>한 만족도 조사           방법 교육에 대한 만족도 조사           방법 교육에 대한 만족도 의견을 분는 질문으로 구성<br>할 것입물 역속드립니다.           0.0.01(토) - 2022.06.30(목)           다.           내 데일 ○ 보건소의 참여 권유 ○ 타기관 취           >           0/14 응답 (0%)           다. | 유아교육<br>의민옥도행가 이외의 다른 유<br>체및권유      | [교육프로그램<br>다음은 귀하께,<br>해당하는 부분이<br>이 전혀 그렇고<br>수 알레르기 질<br>-<br>-<br>-<br>              | 1 전반에 대한 만족도]<br>4 참여하신 알레르기 절환 교<br>1 참여하신 알레르기 절환 교<br>1 참여하신 알레르기 관한 교<br>1 감수 이 발로 그렇지 않<br>환 교육에 대한 의견이 있:<br>1 같다 이 별로 그렇지 않<br>환 교육에 대한 의견이 있:<br>1 같다 이 별로 그렇지 않<br>환 교육에 대한 의견이 있:<br>1 같다 이 별로 그렇지 않<br>1 같다 이 별로 그렇지 않<br>1 같다 이 밖<br>1 같다 이 밖<br>1 같다 이 하<br>1 같다 이 하 | 유프로그램 전<br>할 것이다. •<br>같다 ○ 보통<br>으시면 책어주<br>하기 ><br>난료 후        | 반에 대한 만족도 절문입니다.<br>이다: ○ 대체로 그렇다 ● 매우 그<br>시기 바랍니다.<br>지 출 지 출 하 기<br>100%)<br>71 고 나 아내 고내 |

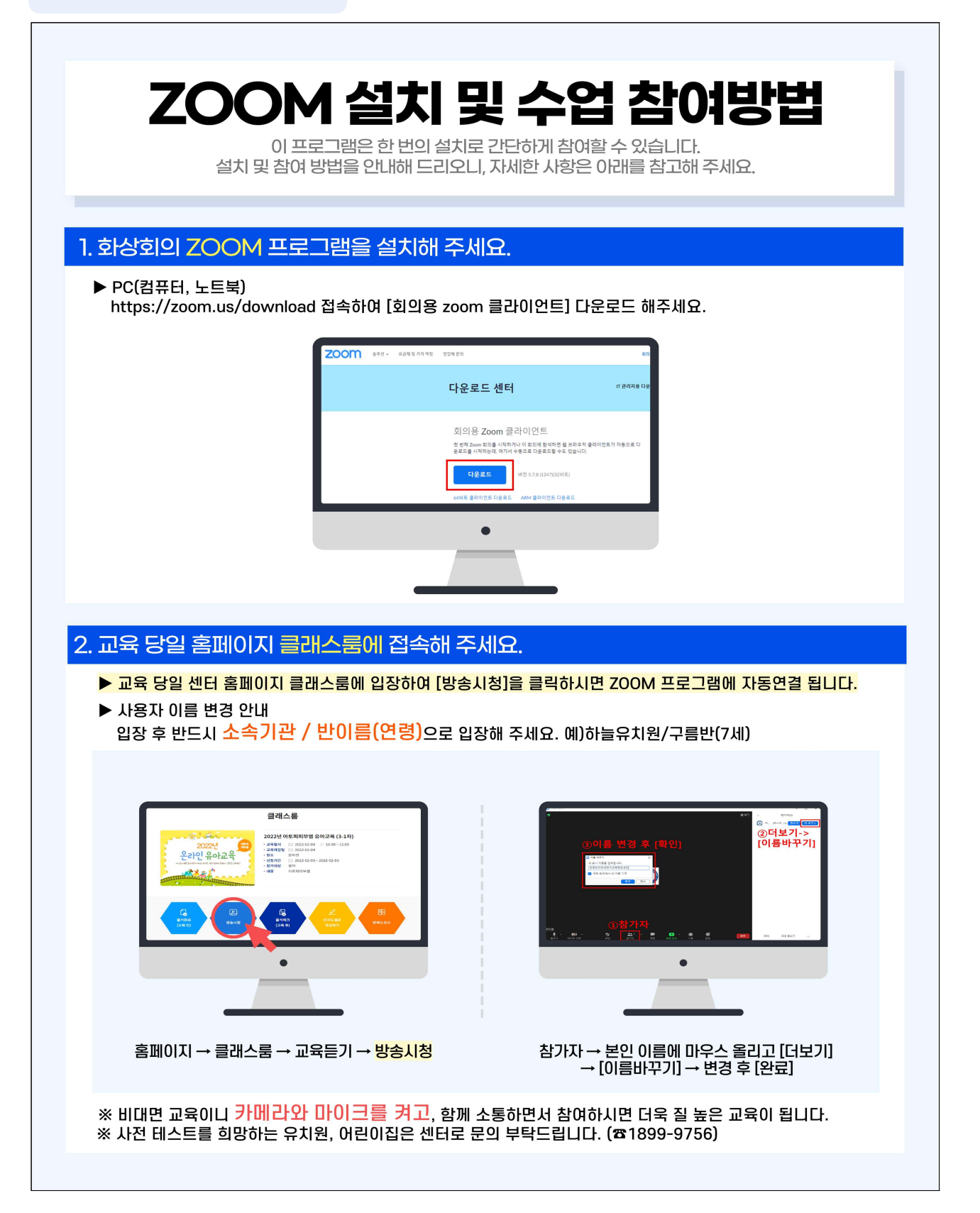